## INDEPENDENT STUDY PROGRAM/Department of Mathematics/Courses on CANVAS

NOTE: All Share on Google Apps to tudor.petrut@sausdlearns.net.

Please follow the steps to access your CANVAS course:

- 1. Open *google.com*;
- 2. Click on **Sign In**;
- 3. Enter your six digit ID number <u>XXXXXX@sausdlearns.net;</u>
- 4. For password, enter your birthdate info Day (two digits) Month (two digits) Year (four digits);
- 5. Click on Mail;
- 6. Open the email from Santa Ana USD titled Course Invitation;
- 7. If it has your name, click on **Get Started**;
- 8. If prompted, enter your Google address (see Step 3) and/or the password (see Step 4);
- 9. This is your course **Home** page;
- 10. Please read the **Syllabus**;
- 11. Click on **Modules** and start with your textbook activities;
- 12. Click on the embedded links when needed, and follow directions;
- 13. Sign and date your work, document your blended learning and quiz/test completion;
- 14. **Logout** at the end of each session;
- 15. Return to CANVAS from any computer at *https://sausd.instructure.com/login/canvas*;
- 16. Good luck with your course!